### オーダーメイド印刷 お見積り~ご注文の手順

専任スタッフが対応するので大部数でも安心!

価格表にない仕様の印刷物、規格外サイズ、折り加工、ミシン加工、表面加工、新聞折込・ポスティング、封入・ 封緘、複数納品先指定など、ぜひオーダーメイド印刷をご利用ください。

#### お見積り

# 1 まずはログインをしてください

事前に会員登録いただき、ログインしていただくこと で、お問い合わせ・お見積りフォームの「お客様情報の ご入力」各項目に会員登録情報が自動で挿入されます。

» <u>会員登録</u> » <u>ログイン</u>

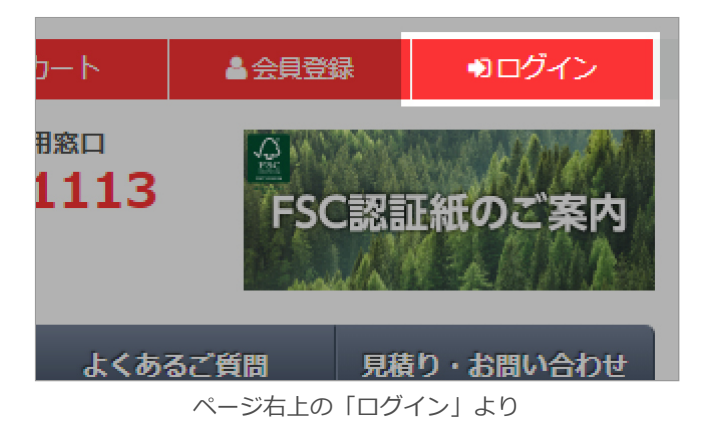

### 2 お見積りを依頼をする

左サイドメニューの「お見積り窓口」をクリックして、 メールフォームへ移動します。

» <u>お見積り窓口</u>

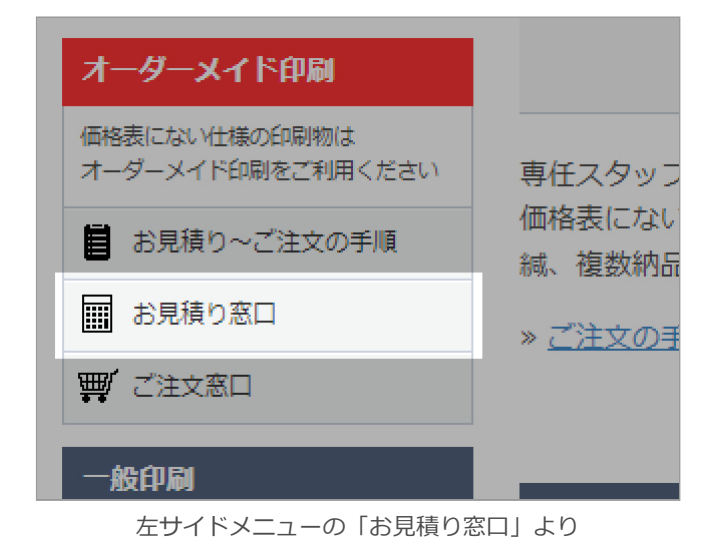

メールフォームに入力する

お客様情報、印刷仕様等を入力してください。入力した ら「入力内容を確認する」をクリックしてください。

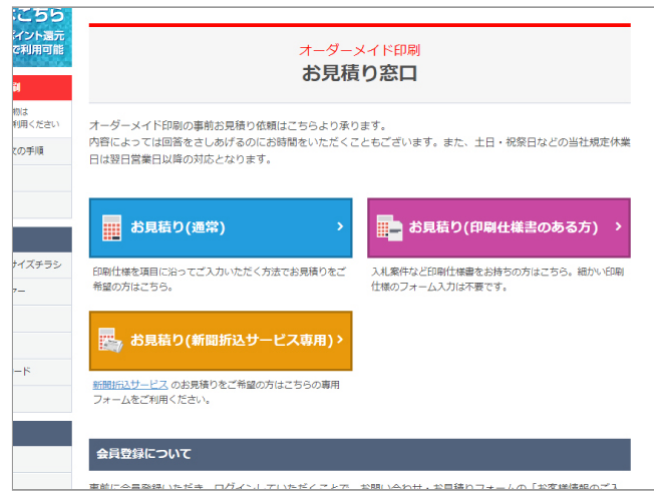

お見積りフォームの種類を選択

|                                         |                     | ●WEB注文24時間受付中 ※休業日につきましては営業日カレンダーをご覧ください                                                                                                    |
|-----------------------------------------|---------------------|----------------------------------------------------------------------------------------------------|
| お見積り<br>(通常)<br>~                       |                     | お見構り<br>(評単性構成のある力) (割量所认りービス専用) その他お問い合わせ                                                                                                    |
|                                         |                     | お見積り(通常)                                                                                                    |
| 内容によっては回答をさ                             | しあげるの               | <b>りにお時間をいただくこともございます。また、土日・祝祭日などの当社規定休業日は翌日営</b>                                                                                                    |
| 業日以降の対応となりま                             | す。                  |                                                                                                    |
| お客様情報のご入力                               |                     |                                                                                                    |
| お名前                                     | 63                  | 姓 例)山田 名 例)太郎                                                                                                    |
|                                         | _                   |                                                                                                    |
| お名前(フリガナ)                               | 23                  | セイ (81) ヤマダ メイ (81) タロウ                                                                                                    |
| お名前 (フリガナ)<br>会社名                       | <del>23</del><br>EE | せん (80 ヤマダ) メイ (80 タロフ)<br>(80 株式社アイカ)<br>実法AEの後のの、ご入力ください。                                                                                          |
| お名前 (フリガナ)<br>会社名<br>会社名 (フリガナ)         | <b>2</b> 第<br>任意    | ビイ (80) ヤマダ メイ (80) クロウ ジロ 部式会社アイカ ボニ人類の考慮のみ、ご入力ください。 ダの カブシキガイシャアイカ 「ひ カブシキガイシャアイカ ジュング (20)                                                        |
| お名前 (フリガナ)<br>会社名<br>会社名 (フリガナ)<br>夢便再号 | 88<br>68<br>68      | ぜん (例) ヤマダ メイ (例) タロフ (例) 第三日 (例) メイ (例) タロフ (例) 第三日 (例) (注入) (注意い、 (例) カブシキカイシャアイカ ※三人類の後色のみ、ご入力(ださい、 マ - ■ (■ (※ (※ ) (※ )) マ - ■ (■ (※ (※ ) (※ )) |

お見積りフォームに入力

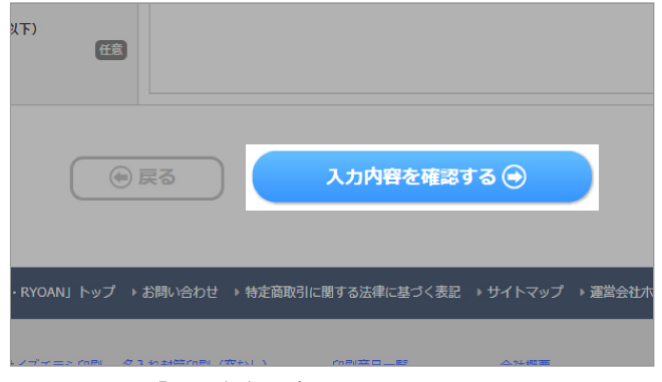

<sup>「</sup>入力内容を確認する」をクリック

ご入力内容を確認

入力した内容に間違いがないか再度ご確認ください。間 違いなければ「個人情報保護方針に同意して送信する」 をクリックしてください。訂正がある場合は「戻る」か ら前の画面へ戻れます。

|                                              | お見積り(通常)<br>入力内容のご確認                          |
|----------------------------------------------|-----------------------------------------------|
| 2入力内容で送信してもよ<br>3しければ、一番下の「傷」<br>3客様情報のご入力内容 | ちしいでしょうか?<br>人供特保護方針に同意して送信する」ボタンをクリックしてください。 |
| お名前                                          | 良安 太郎                                         |
| お名前(フリガナ)                                    | リョウアン タロウ                                     |
| 会社名                                          | 株式会社アイカ                                       |
| 会社名(フリガナ)                                    | カプシキガイシャアイカ                                   |
| 郵便番号                                         | ₹452-0834                                     |
| 住所                                           | 愛知泉名古羅市西区木前町                                  |
| 電話番号                                         | 0120-4116-27                                  |
| メールアドレス                                      | taro@rypan.net                                |
|                                              |                                               |

ご入力内容の確認

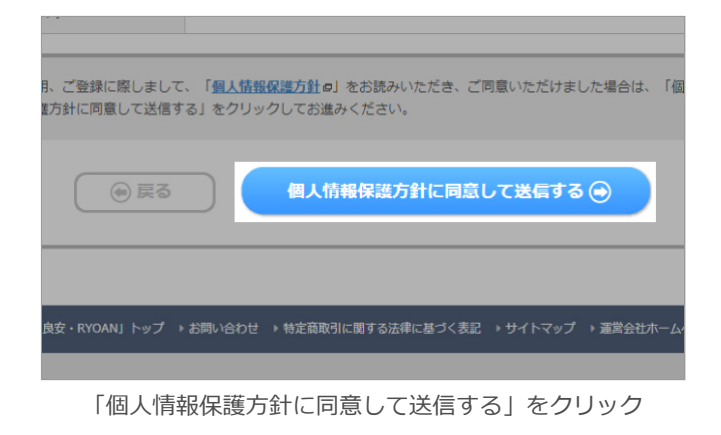

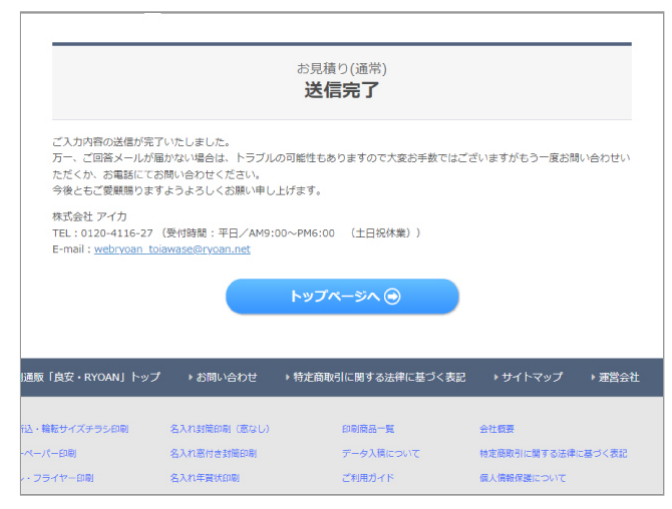

送信完了

≥営業担当よりメールにて見積書をお送りいたします。

ご注文(お見積り後)

オーダーメイド印刷のご注文は、当サービス発行の見積書が必要です。

## (5) 未ログインの方はログインをします

オーダーメイド注文する際は、お客様のご発注内容を確 認するため、必ずログインしている状態から発注してく ださい。

» ログイン

### ▲ 会員登録 ●ログイン ート 用窓口 1113 FSC認証紙のご案内 よくあるご質問 見積り・お問い合わせ

ページ右上の 「ログイン」 ボタンより

# 6)ご注文ページから注文します

営業担当からのメール(見積り)の内容をご承諾いただ いたお客様は「ご注文窓口」をクリックしてご注文へと 進みます。

» ご注文窓口

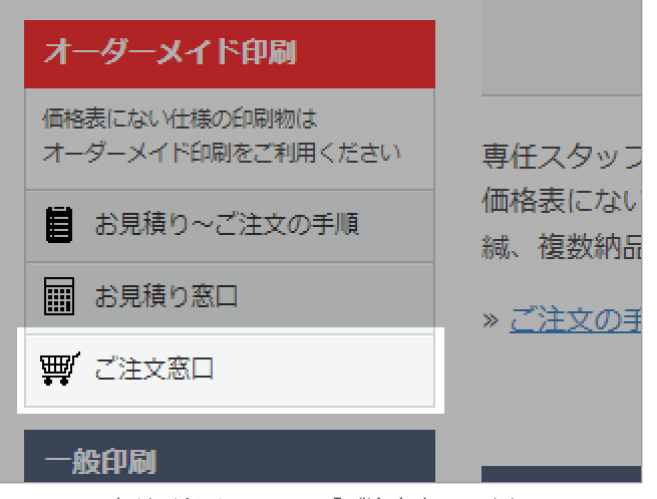

左サイドメニューの「ご注文窓口」より

# 7) カートに入れる

見積書をご用意の上、「見積番号(8桁と3桁)」と「見 積金額(総額※税抜金額)」をご入力ください。

「カートに入れる」をクリックして、次へお進みくださ い。

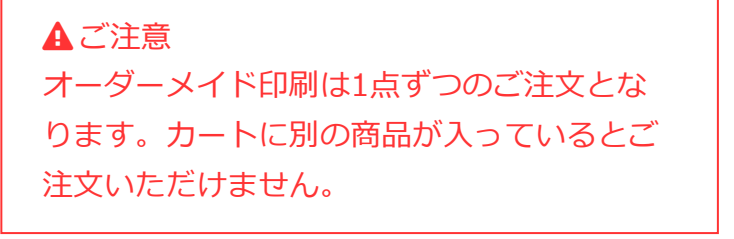

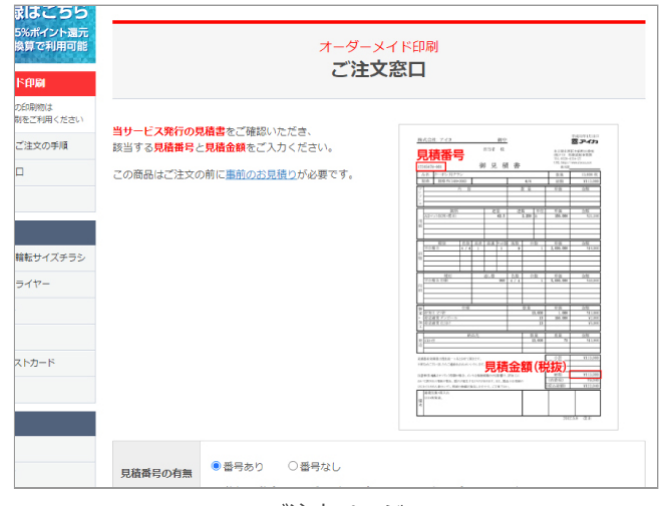

ご注文ページ

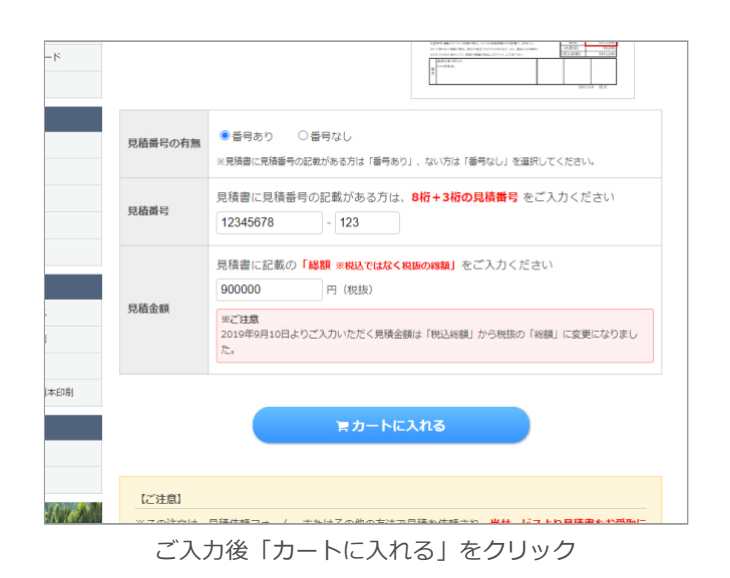

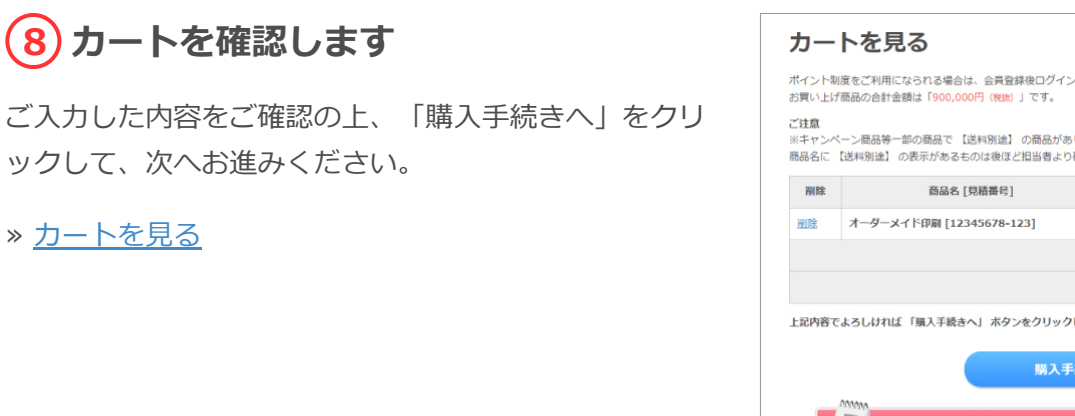

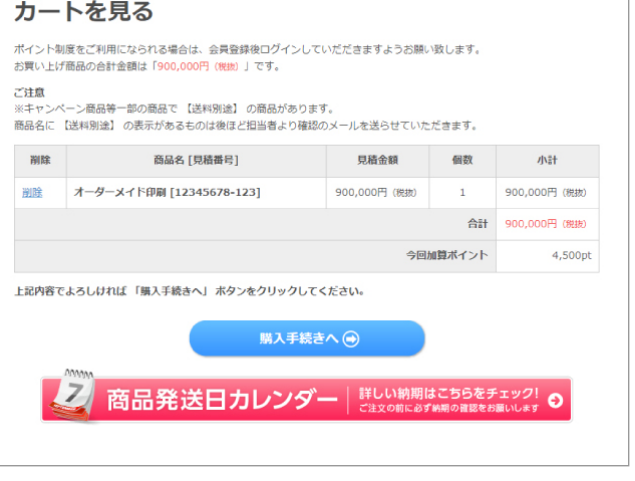

カート画面

#### 9)出荷元・お届け先の指定

出荷元とお届け先を指定して、「お支払い方法等の指定 へ進む」をクリックします。

| 1.3  | お届け先の指定          | 2. お支払い方法等の指定         | 3. 入力内容のご確認        | 4. ご注文完   | 7    |
|------|------------------|-----------------------|--------------------|-----------|------|
| 山井:  | 二、七尺/+#          | うちで                   |                    |           |      |
| 니미기  | ·C · (3)(田14) 7( |                       |                    |           |      |
| 出荷元の | の指定              |                       |                    |           |      |
| 記一覧。 | より出荷元住所を選択       | してください。               |                    |           |      |
| 覧にごネ | 希望の住所が無い場合       | は、「新しい住所を追加する」。       | より登録してください。        |           |      |
| 新    | iしい住所を追加す        | 53                    |                    |           |      |
|      |                  |                       |                    |           |      |
| 選択   | 住所種類             |                       | 出荷元住所              | 変更        | 削除   |
| ۲    | 会員登録住所           | 愛知県名古屋市西区木前<br>野中 テスト | 町35番地              |           |      |
| 0    | 追加出荷元住所          | 愛知県名古屋市西区木前®<br>印刷 三郎 | 町35番地              | <u>変更</u> | MIRE |
| 0    | 追加出荷元住所          | 愛知県名古屋市西区木前<br>印刷 花子  | 町35番地              | 変更        | 削除   |
|      |                  |                       | and a state of the |           |      |

出荷元・お届け先の指定画面

|                      | 追加お届け先住所                   | 愛知県名古屋市西区<br>印刷 次郎         | 医木前町35番地                     |                           | 変更             | 削除    |
|----------------------|----------------------------|----------------------------|------------------------------|---------------------------|----------------|-------|
| お届け日                 | 時の指定                       |                            |                              |                           |                |       |
| ご希望お                 | ■け日時をご指定してく<br>物の配送遅延につきま! | 、ださい。<br>っては保証いたしかねま       | すので、金裕をもつ                    | たスケジュール回覧をお               | 今頭しんしかた        | します。  |
| ご希望は<br>出荷日で<br>納品日を | S届け日 ●33<br>はなく<br>ご指定ください | ・ ・ 年 ・ ・ 月<br>※昇社都合やその他の要 | • 日 (前) カレン:<br>因によりご希望に沿いか! | ダーから蜀訳する<br>ねる場合は、担当からご達め | 客をいたしま         |       |
| お届け                  | ana 🕮                      | 指定なし ¥                     |                              |                           |                |       |
|                      | <u>الم</u>                 |                            | 支払い方法等の                      | 指定へ進む 🔿                   |                |       |
| 唎通販「良                | 安・RYOAN」トップ → ま            | 5問い合わせ → 特定商取る             | 別に関する法律に基づくま                 | 既記 → サイトマップ → 3           | <b>国営会社木</b> 一 | -74-2 |
| 開折込・輪翻               | まサイズチラシ印刷 名入:              | れ封衛印刷(窓なし)                 | 印刷商品一覧                       | 会社概要                      |                |       |
|                      |                            |                            |                              |                           |                |       |

# 10入稿データについて、お支払方法の指定

必要事項をご入力いただき、「入力内容を確認する」を クリックしてください。

| 1. お届け先の指定    | 2. お支払い方法等の指定                                                                                                    | 3. 入力内容のご確認                                                                                       | 4. ご注文完了                     |
|---------------|----------------------------------------------------------------------------------------------------|---------------------------------------------------------------------------------------------------|------------------------------|
| ら支払い方法・お      | 6届け日時等の指定                                                                                                    | Ê                                                                                                 |                              |
| 入稿データについて     |                                                                                                    |                                                                                                   |                              |
| 今回の印刷物の総称     | 例) ***店手ラシ、月刊***8月<br>** 覚書としてご利用ください。                                                                                                    | 号など                                                                                               |                              |
| データ入稿予定日時 🛛 🔯 | 日付: 、年 、月<br>時刻: 、 時頃                                                                                                    | • 日 🗰 カレンダーから選択す                                                                                  | 6                            |
| データ作成ソフト 🛛 🕺  | Adobe Illustrator 8〜C Adobe Inhoteshop 5〜C Adobe Inhoteshop 5〜C Adobe Inhoteshop 5〜C PoF/X-4 PoF/X-1a PoF/X-1a DEWERKSPDF その他 不初 SEWERKSPDF その他 不初 | C<br>.C<br>:<br>:<br>:<br>:<br>:<br>:<br>:<br>:<br>:<br>:<br>:<br>:<br>:<br>:<br>:<br>:<br>:<br>: | g正」が必須となります。<br>確認用データがない場合、 |

入稿データについて、お支払方法の指定画面

| ポイント                         | 使用の指定                                                                                                    |
|------------------------------|----------------------------------------------------------------------------------------------------|
| 1ポイントを<br>使用する場合             | 1円としてご <mark>慎入局品の合計金額(税扱)の10%まで使用する事</mark> ができます。<br>)は、「ボイントを使用する」にチェックを入れた後、使用するボイントをご入力ください。                       |
| 野中 テス<br>今回のご                | ト様の、現在の所持ポイントは「62544PE」です。<br>導入風品の合計金額(税扱):900,000円(送料、振込手数料は含みません)                                                    |
| ▲ ボイ<br>ご納品前<br>複数商品<br>ください | ント利用についてのご注意<br>和に付与されたポイントにつきましては、本商品のご納品売了以降のご注文よりご利用可能です。<br>3を何時にご発注いただく際は、2案件目以降の納品未完了商品ではポイントのご利用ができませんのでご注意<br>N |
| ○ポイン<br>今回の<br>●ポイン          | トを使用する(「62544PL」まで利用可)<br>のと買い物で、62644 ポイントを使用する。<br>ットを使用しない                                                           |
|                              | ● 戻る 入力内容を確認する ④                                                                                                    |
| ▶ 印刷通版「食                     | 住・RYOAN」トップ → お時い合わせ → 特定回販引に留する法律に基づく表記 → サイトマップ → 運営会社ホームページ                                                          |
| 新聞折込・輪                       | Bサイズチラシ印刷 名入れ時間印刷 (意なし) 印刷商品一覧 会社概要                                                                                     |
|                              |                                                                                                    |

「入力内容を確認する」をクリック

## 11 ご入力内容のご確認

入力した内容に間違いがないかご確認ください。間違い なければ、「この内容で注文を確定する」をクリックし てください。

| 1. お届け先の指定                       | 2. お支払い方法等の指定                  | 3. 入力内容のご確認          |        | 4. ご注文完了 |
|----------------------------------|--------------------------------|----------------------|--------|----------|
| ご入力内容のご                          | 確認                             |                      |        |          |
| 下記ご注文内容で送信しても。<br>よろしければ、一番下の「この | よろしいでしょうか?<br>の内容で注文を確定する」ボタンを | <u>・</u> クリックしてください。 |        |          |
| 商品名 [見積番号]                       |                                | 見積金額                 | 個数     | 小計       |
| 。オーダーメイド印刷 [123                  | 345678-123]                    | 900,000円             | 1個     | 900,000F |
|                                  |                                |                      | 小計     | 900,000F |
|                                  |                                | 消费                   | 稅(10%) | 90,000F  |
|                                  |                                | ポイン                  | ント値引き  | -0F      |
|                                  |                                |                      | 送料     | OF       |
|                                  |                                |                      | 手数料    | OF       |
|                                  |                                |                      | 合計     | 990,000F |
|                                  |                                |                      |        |          |

ご入力内容のご確認画面

| こ希望お届け日                                   | 2024年3月3日                                         |
|-------------------------------------------|---------------------------------------------------|
| お届け時間                                     | 午前中                                               |
|                                           |                                                   |
| お支払方法・お届け日時等の                             | D確認                                               |
| お支払方法・お届け日時の指定                            | ・その他お問い合わせ                                        |
| お支払方法                                     | クレジットカード                                          |
| 納品書の送付方法                                  | 見本と一緒に郵送                                          |
| その他お問い合わせ<br>(オーダーメイドの場合は、<br>内容をご記入ください) |                                                   |
| ポイント使用                                    | OPt                                               |
| ۲                                         | 戻る この内容で注文を確定する ④                                 |
| 印刷通販「良安・RYOAN」トップ 🗆                       | ◇お助い合わせ → 特定斎取引に贈する法律に基づく表記 → サイトマップ → 運営会社ホームページ |
| 新聞折込・輪転サイズチラシ印刷 名                         | -<br>入れ討策印刷 (遼なし) 印刷商品一覧 会社委員                     |
|                                           |                                                   |

「この内容で注文を確定する」をクリック

ご注文完了画面

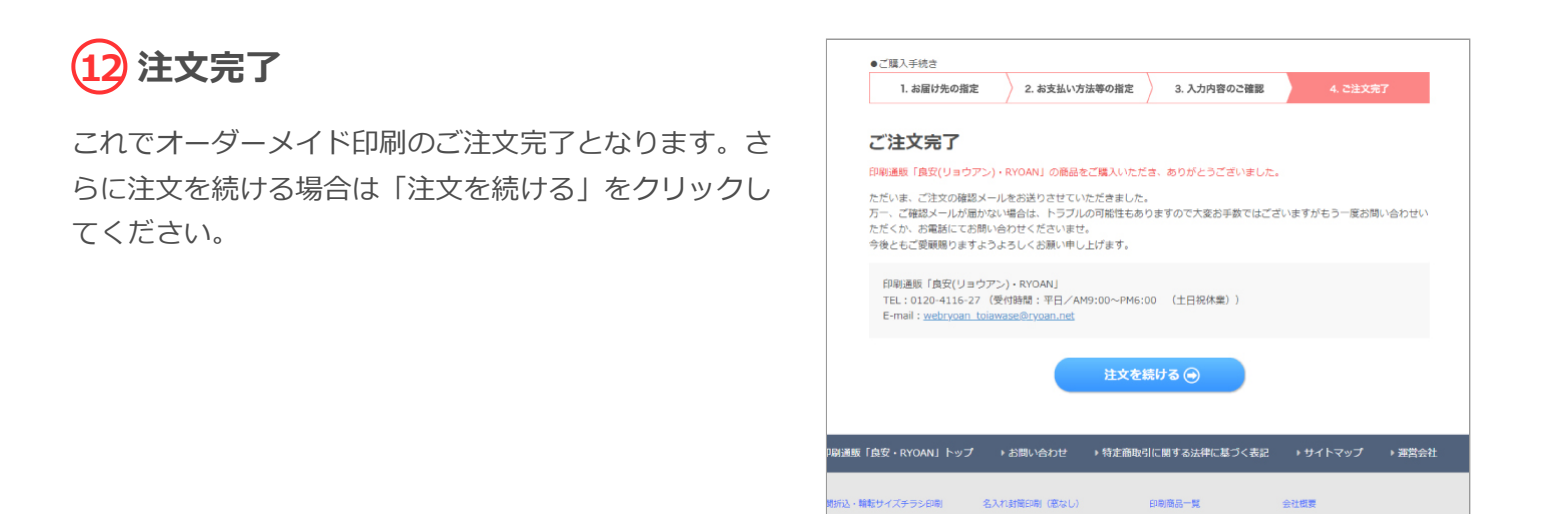

▼ご注文完了をメールでご連絡差し上げます。ご注文完了後はデータ入稿が可能です。